- 1. ทำการดาวน์โหลดโปรแกรมจากหน้าดาวน์โหลดครับ
- 2. ทำการ install โปรแกรมลงในเครื่อง
- 3. ทำการเปิดโปรแกรมขึ้นมาจะพบกับหน้าต่าง

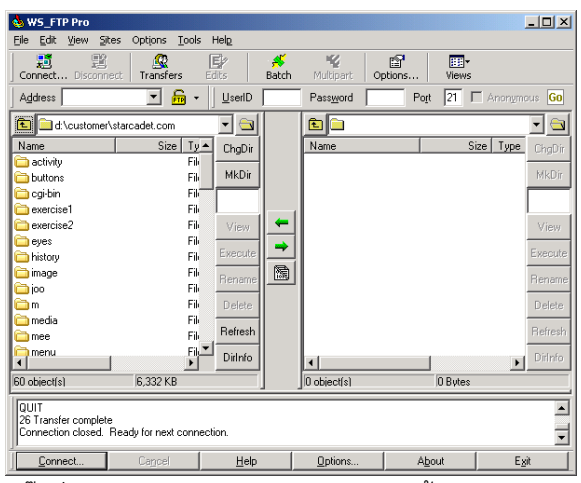

4. คลิ๊กที่ปุ่ม Connect จะพบกับหน้าต่างดังนี้

| 🚸 WS_FTP Pro: Connect to Remote Host                                                                  | ×                     |  |  |  |
|----------------------------------------------------------------------------------------------------|-----------------------|--|--|--|
| Welcome to WS_FTP Pro. Click the "Assistance Center"<br>button for information on how to get started. | Assistance Center     |  |  |  |
| ☐ Sites ☐ MuSites                                                                                     | Connect               |  |  |  |
| Ghared Sites                                                                                          | C <u>r</u> eate Site  |  |  |  |
|                                                                                                    | Create <u>F</u> older |  |  |  |
|                                                                                                    | <u>E</u> dit          |  |  |  |
|                                                                                                    | <u>D</u> elete        |  |  |  |
|                                                                                                    | Cļose                 |  |  |  |
|                                                                                                    | Help                  |  |  |  |
|                                                                                                    |                       |  |  |  |
|                                                                                                    |                       |  |  |  |
| )<br>[ftp://tungiro@bluetourspattaya.com@ftp.bluetourspattaya.com (PASV)                              |                       |  |  |  |

5. กำหนดชื่อของ Site name แล้วกดปุ่ม next

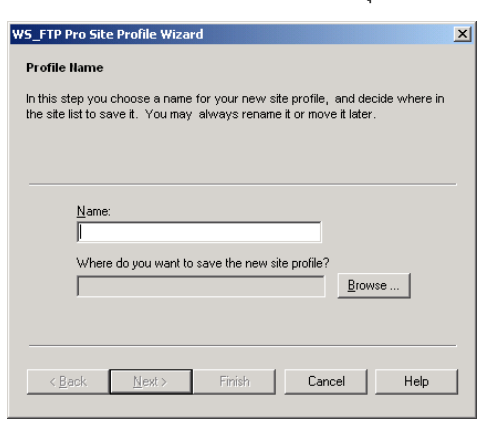

6. แล้วการกรอก Host address จะเป็น <u>ftp.yourdomain.com หรือ</u> 202.142.212.14แล้วกด next

| WS_FTP Pro Site Profile Wizard                                                                                                    | × |
|----------------------------------------------------------------------------------------------------|---|
| Host Address                                                                                                    |   |
| Enter the Host Address of the server you want to connect to. Usually these<br>addresses start with the and continue with the domain where they belong, like<br>the ipswitch.com. Or they may be a sequence of numbers like 192.168.100.1 |   |
|                                                                                                    | - |
| Host Address:                                                                                                    |   |
|                                                                                                    |   |
|                                                                                                    |   |
|                                                                                                    |   |
| < <u>B</u> ack <u>N</u> ext > Finish Cancel Help                                                                                                    | _ |

7. ทำการกรอก user id และ password เท่านั้น ที่เหลือไม่ต้องไม่ยุ่งไรครับ

| WS_FTP Pro Site Profile Wizard                                                                                                    |                                                                                                    | × |
|----------------------------------------------------------------------------------------------------|----------------------------------------------------------------------------------------------------|---|
| Login Credentials                                                                                                    |                                                                                                    |   |
| Enter your User ID and Password. These would<br>your ISP or administrator.<br>When loging in anonymously, it is customary to<br>password. Very few FTP servers require the A<br>You may store your password now, later, or en | I have been provided to you by<br>use your email address as the<br>account field,<br>iter it whenever you connect. |   |
| ∐ser Id:<br>Password:<br>Account                                                                                                    | <ul> <li>✓ Anonymous</li> <li>✓ Save Password</li> <li>✓ Save Account</li> </ul>                                   |   |
| < <u>B</u> ack Next> Finish                                                                                                    | Cancel Help                                                                                                    | ] |

8. หน้านี้กด next ไปเลยครับ เพราะโปรแกรมตั้งมาให้อยู่แล้วครับ

| WS_FTP Pro Site Profile Wizard                                                                                                    | × |  |  |
|----------------------------------------------------------------------------------------------------|---|--|--|
| Remote Server Type                                                                                                    |   |  |  |
| What type of server does this profile connect to? FTP Servers are the mos<br>common and the most likely choice.                              | t |  |  |
| Server Type: FTP                                                                                                    | _ |  |  |
| File Transfer Protocol. The client may optionally initiate SSL<br>after connecting. Usually uses port 21. This is the most<br>likely choice. |   |  |  |
| Pgrt: 21                                                                                                    |   |  |  |
| < <u>Back</u> Next > Finish Cancel Help                                                                                                    |   |  |  |

9. กด finish ได้เลยครับก็จะมี Site ที่เราสร้างขึ้นปรากฏขึ้นมาครับ

| 💩 WS_FTP Pro: Connect to Remote Host                                                                  | ×                     |  |  |  |
|----------------------------------------------------------------------------------------------------|-----------------------|--|--|--|
| Welcome to WS_FTP Pro. Click the "Assistance Center"<br>button for information on how to get started. | Assistance Center     |  |  |  |
| Sites                                                                                                 | Connect               |  |  |  |
| E - Shared Sites                                                                                      | C <u>r</u> eate Site  |  |  |  |
|                                                                                                    | Create <u>F</u> older |  |  |  |
|                                                                                                    | <u>E</u> dit          |  |  |  |
|                                                                                                    | <u>D</u> elete        |  |  |  |
|                                                                                                    | Close                 |  |  |  |
|                                                                                                    | Help                  |  |  |  |
|                                                                                                    |                       |  |  |  |
|                                                                                                    |                       |  |  |  |
| ,<br>(ftp://tungiro@bluetourspattaya.com@ftp.bluetourspattaya.com (PASV)                              |                       |  |  |  |
| en 1 97                                                                                               |                       |  |  |  |

10. คลิ๊กเลือกที่ Site ที่เราสร้างขึ้น แล้วกด ปุ่ม Connect เมื่อ connect สำเร็จจะได้ดังรูป

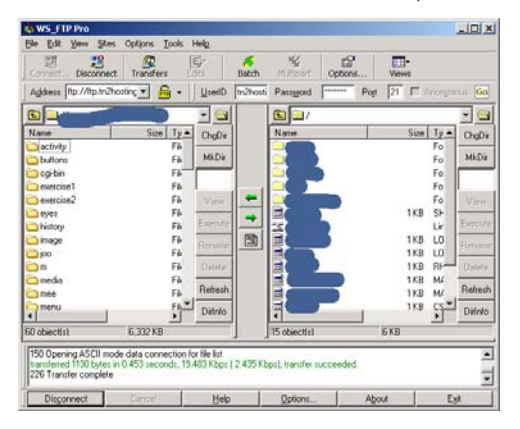